# MuseScore 0.9.3

Télécharger le logiciel sur le site suivant :<u>www.musescore.org/fr/téléchargement</u> Ouvrir MuseScore

| Partit | <u>ion</u><br>sesc <del>ure: aem</del> | 0        |              |            |           |              |       |    |      |
|--------|----------------------------------------|----------|--------------|------------|-----------|--------------|-------|----|------|
| Partit | ion Edition                            | Créer No | otes Miselen | page Style | Affichage | Plugins Aide |       |    |      |
|        | 1                                      | 🖶 K?     | 5 Q          | 100%       | •         |              | 1 00  |    |      |
| Ton    | alité de concert                       | N °      | ] ] )        | A A A      | • •• +    | ¥ ×          | # 4 b | 66 | 1234 |

| Nouvelle Partition:            |                                           |
|--------------------------------|-------------------------------------------|
| Créer une nouvelle partition 💻 | Créer une nouvelle partition              |
|                                | Cet assistant crée une nouvelle partition |
| Compléter le titre             | Titre :                                   |
| 1                              | Sous-titre :                              |
| et le compositeur              | Compositeur :                             |
|                                | Parolier :                                |
|                                | Copyright :                               |
|                                |                                           |
|                                |                                           |
|                                |                                           |
|                                |                                           |
|                                |                                           |
|                                | Créer une partition depuis un modèle      |
| Sélectionner                   | Creer une nouvelle partition vierge       |
|                                |                                           |
| Continuez                      | Next Cancel                               |

Choisir un ou plusieurs instruments :

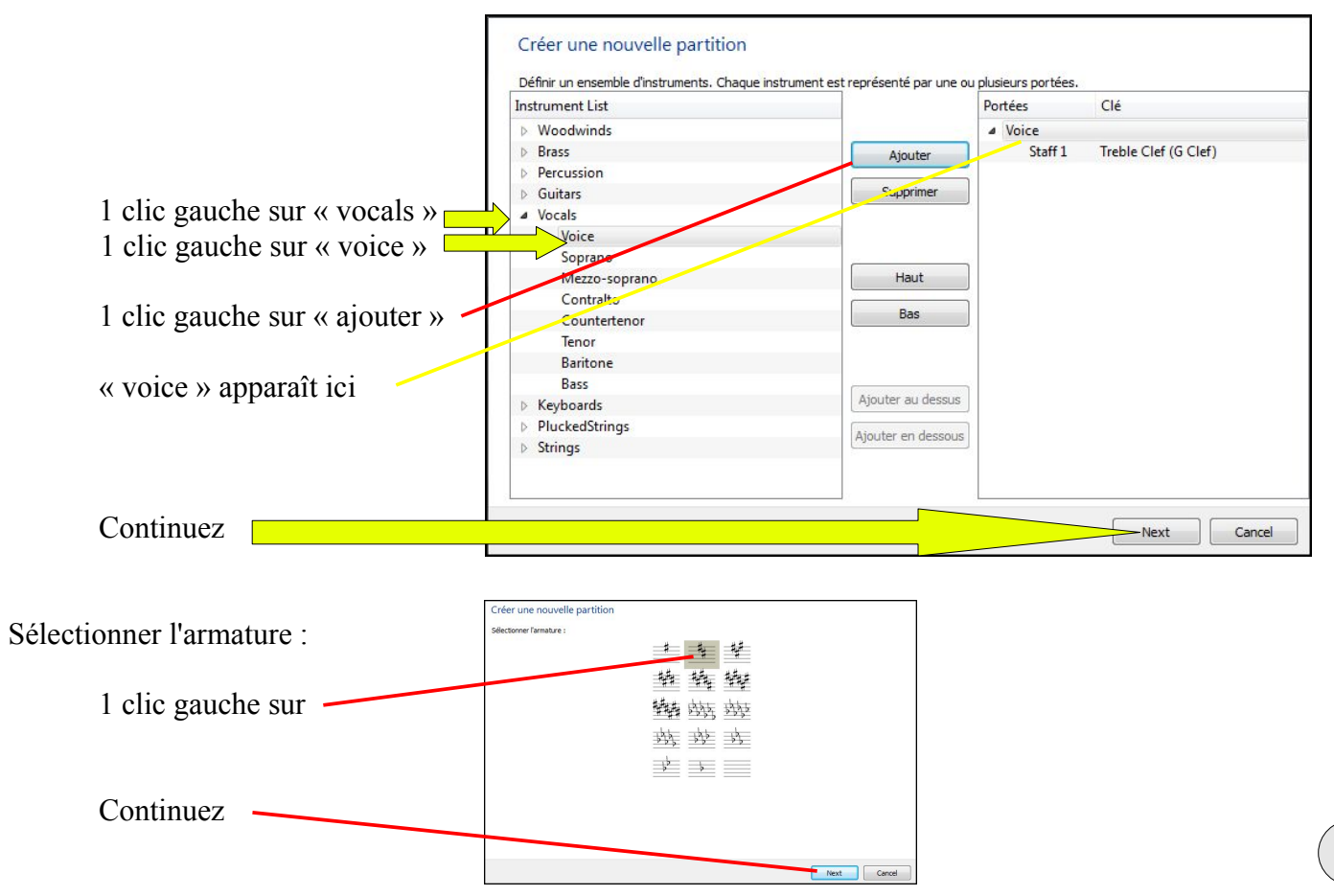

|                                                                                               | Créer une nouvelle partition<br>Créer l'Indication de mesure                                                                                     |
|-----------------------------------------------------------------------------------------------|----------------------------------------------------------------------------------------------------|
| Choisir la mesure                                                                             | Entrer la mesure :<br>Indication de mesure : 1 4 4                                                                                               |
| si avec anacrouse, cocher                                                                     | Anacrouse   Indication de mesure   4   \$\overline{2}\$                                                                                          |
| choisir le nombre de mesures<br>( on pourra toujours en ajouter<br>ou en supprimer à la fin ) | Saisir le nombre de mesures :<br>mesures : 12 -<br>Astuce: Vous pouvez aussi ajouter ou supprimer des mesures après la création de la partition. |
| Terminer                                                                                      | Finish Cancel                                                                                                    |

Vous obtenez la partition ci-dessous; il ne reste plus qu'à rentrer notes et rythmes :

|                                                                    | · massacre sans are                                                     |
|--------------------------------------------------------------------|-------------------------------------------------------------------------|
|                                                                    | Partition Edition Créer Notes Mise en page Style Affichage Plugins Aide |
|                                                                    |                                                                         |
| Pour saisir les notes, il faut se mettre                           | Tonalité de concert N · J J J J · · · + 2 × # 4 b b b d 1 2 3 4         |
| en mode saisie « N »                                               | demo sans titre                                                         |
| Choisir un rythme                                                  | Au clair de la lune                                                     |
| Entrer la hauteur des notes en appuyant sur les lettres du clavier | Voice 24                                                                |
| A= la, B= si, C= do, D= ré, E= mi,                                 |                                                                         |
| F = fa et G = sol                                                  |                                                                         |

Ou à la souris : tenir le clic gauche et se placer sur la portée. Vous obtenez la partition suivante :

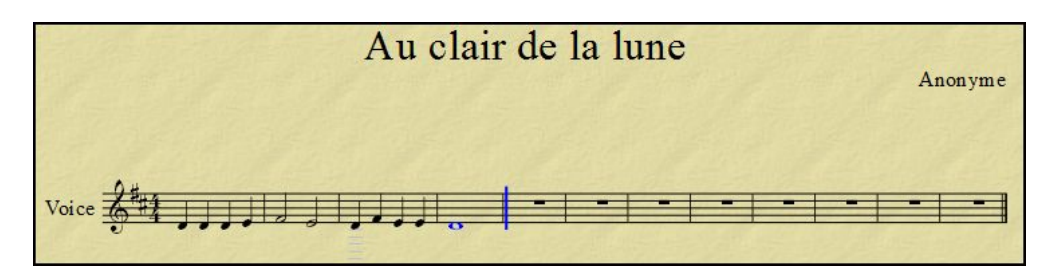

Pour écrire un silence, sélectionner le <u>rythme</u> et le symbole du <u>soupir</u> :

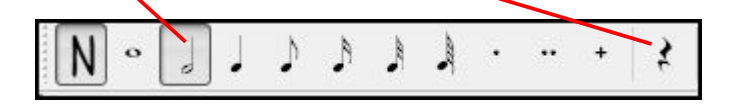

Ecrire un triolet, il faut d'abord créer une note dont la durée est égale au triolet.

*Exemple : pour un triolet de croches, il faut créer une noire.* Ensuite, sélectionner la note ( elle devient bleue )

```
appuyer sur \underline{CTRL + 3}, le triolet apparaît
```

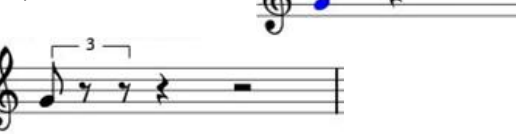

Il suffit d'ajouter à la souris les notes manquantes du triolet

## Ecrire une liaison :

Lorsque vous êtes <u>en mode saisie</u>, vous devez appuyer sur + <u>avant</u> d'écrire la première note liée.

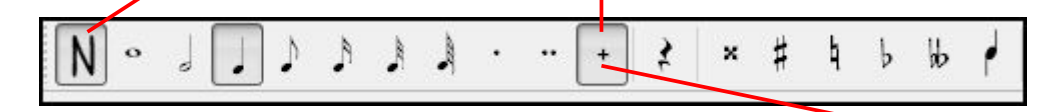

Hors mode de saisie, sélectionner la première note, elle devient bleue; puis appuyer sur

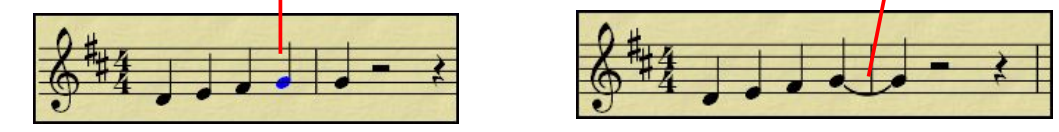

#### **Ecrire une altération :**

Sélectionner une note, puis appuyer sur l'altération choisie:

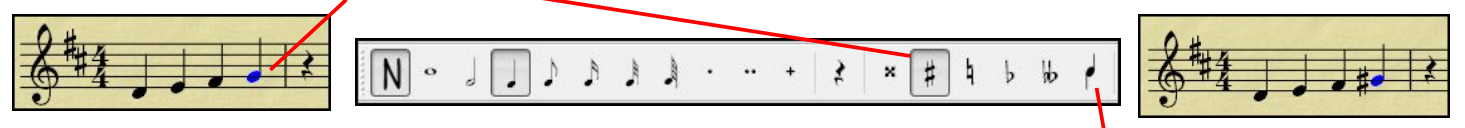

Ou une altération peut être ajoutée ou changée en faisant glisser un symbole depuis la Palette Altérations jusqu'à la note à altérer sur la partition (voir page 6).

#### Ecrire plusieurs voix sur une seule portée :

Ecrire la voix du haut. On peut retourner les tiges en cliquant sur « <u>Flip direction</u> » ou en appuyant sur « X » du clavier.

Sélectionner la <u>1ère note</u>, puis cliquer sur « voix 2 » 2, puis saisir les notes de la voix du bas.

<u>Résultat :</u>

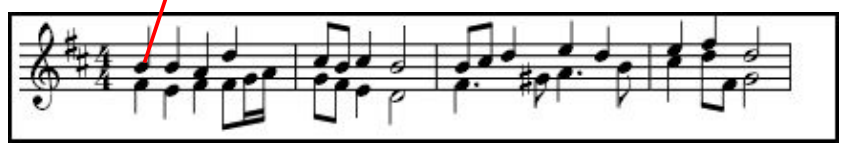

#### **Copier une mesure :**

Désélectionner le mode « <u>saisie de notes » = « N »</u> avec un clic gauche Sélectionner la mesure avec un clic gauche au milieu de la mesure : un <u>rectangle bleu apparaît</u>

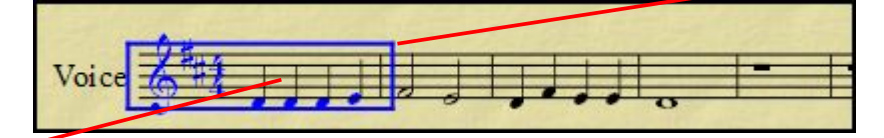

Clic droit dans le rectangle bleu, choisir « copier »

Sélectionner la mesure où vous voulez la copier, clic gauche dans la mesure : un rectangle bleu apparaît

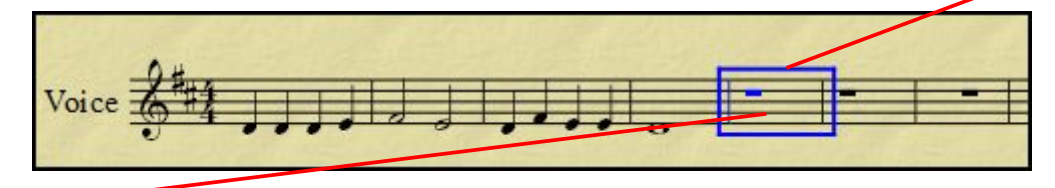

Clic droit dans le rectangle bleu, choisir « coller »

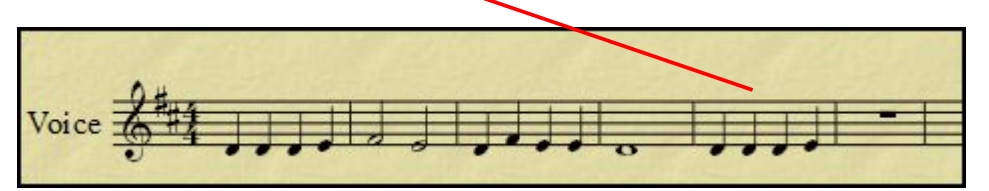

# Ajouter des mesures à la fin :

Pour ajouter **une** mesure à la fin de la partition : CTRL + B Pour ajouter plusieurs mesures à la fin de la partition :

| Créer                                            |                                                               |            |
|--------------------------------------------------|---------------------------------------------------------------|------------|
| Wusescore: sans the                              |                                                               |            |
| Partition Edition Créer Notes Mise en page Style | Affichage Plugins Aide                                        |            |
| 100%                                             |                                                               |            |
| mesures<br>ajouter des mesures :                 | WuseScore : Ajouter des mesures                               |            |
| écrire le nombre de mesures voulues              | Ajouter des mesures vides :<br>Nombre de mesures à ajouter 10 | ×          |
| ОК ———                                           |                                                               | OK Annuler |

#### Insérer une ou plusieurs mesures :

Sélectionner une mesure, dans le menu : Créer  $\rightarrow$  Mesures  $\rightarrow$  Insérer des mesures  $\rightarrow$  écrire le nombre de mesures voulues

#### Supprimer une ou plusieurs mesures :

Sélectionner une mesure avec : CTRL + 1 clic gauche à la souris = un cadre bleu en pointillé apparaît

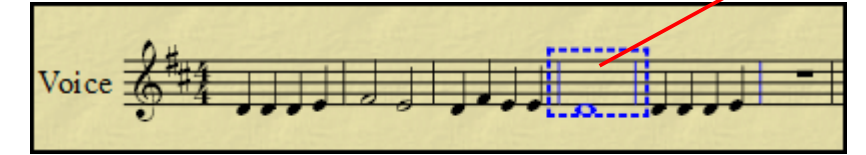

puis appuyer sur « suppr »

Pour supprimer plusieurs mesures : CTRL + 1 clic gauche à la souris puis SHIFT + 1 clic gauche par mesure ajoutée pour <u>étendre la sélection</u>  $\rightarrow$  « suppr »

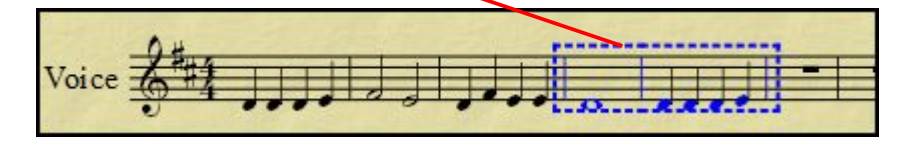

#### Ecrire des paroles :

Sélectionner une note, elle devient bleue :

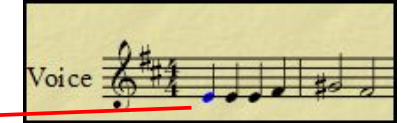

Dans le menu, choisir : <u>Créer</u> → Texte → Paroles

| Wusescore: sans   | the     | Street, while |      |       |           |         |      |    |   |  |
|-------------------|---------|---------------|------|-------|-----------|---------|------|----|---|--|
| Partition Edition | Créer N | otes Mise en  | page | Style | Affichage | Plugins | Aide |    |   |  |
|                   |         | 5             | Q    | 100%  |           | - []    | R    | 00 | ⊳ |  |

Un cadre bleu apparaît dessous la note sélectionnée :

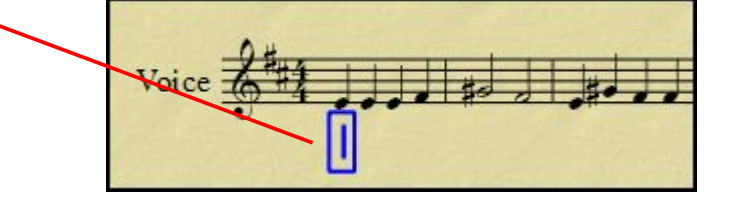

Puis écrire chaque syllabe sous chaque note, la barre d'espace sépare les mots, le tiret sous le « 6 » sépare les syllabes. Le carré bleu avance seul au fur et à mesure des notes.

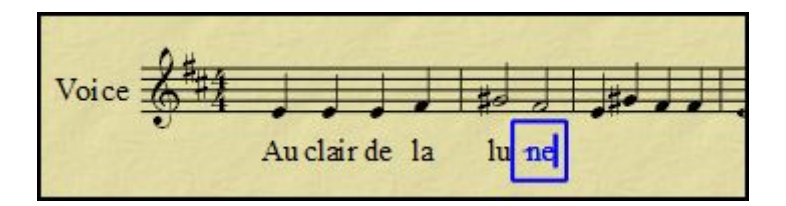

## **Transposition :**

Sélectionner la partie à transposer avec 1 clic gauche pour la première mesure et SHIFT+ 1 clic gauche par mesure supplémentaire. Tout devient bleu.

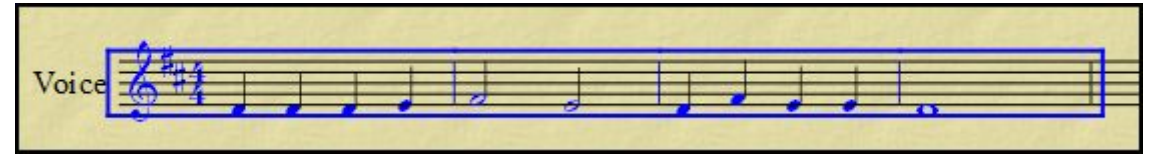

Sélectionner dans la barre de menu : Notes  $\rightarrow$  Tranposer  $\rightarrow$  une boîte de dialogue s'ouvre

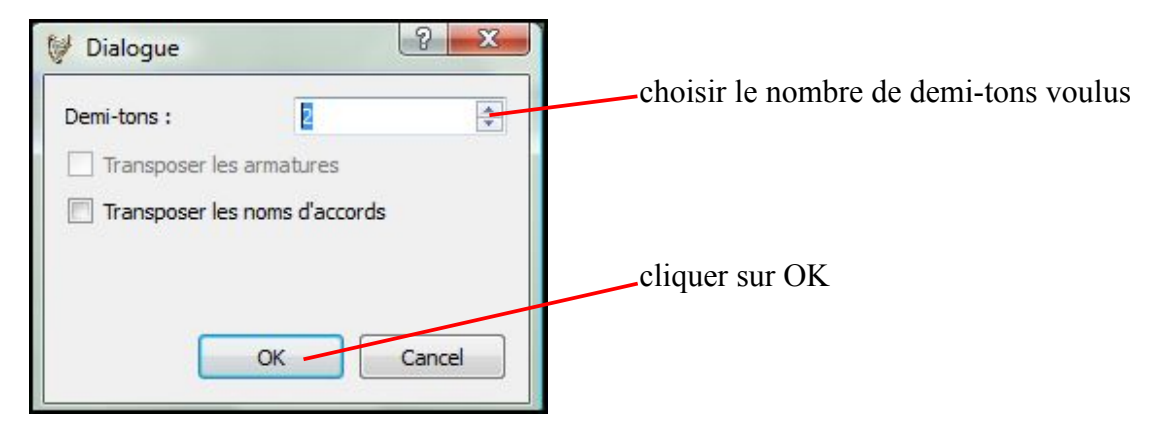

Vous obtenez la partition transposée un ton au-dessus :

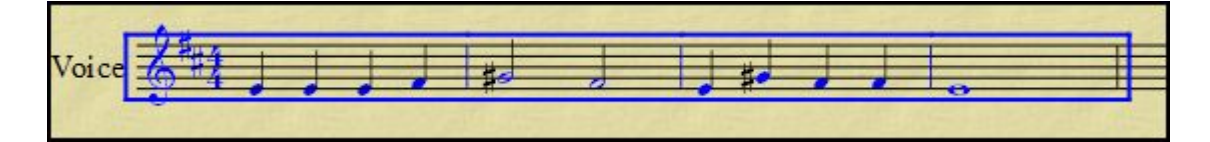

## **Ecouter la partition :**

La partition peut être écoutée en appuyant sur le bouton de lecture

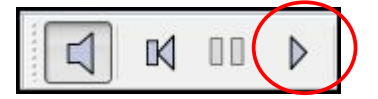

## Tempo :

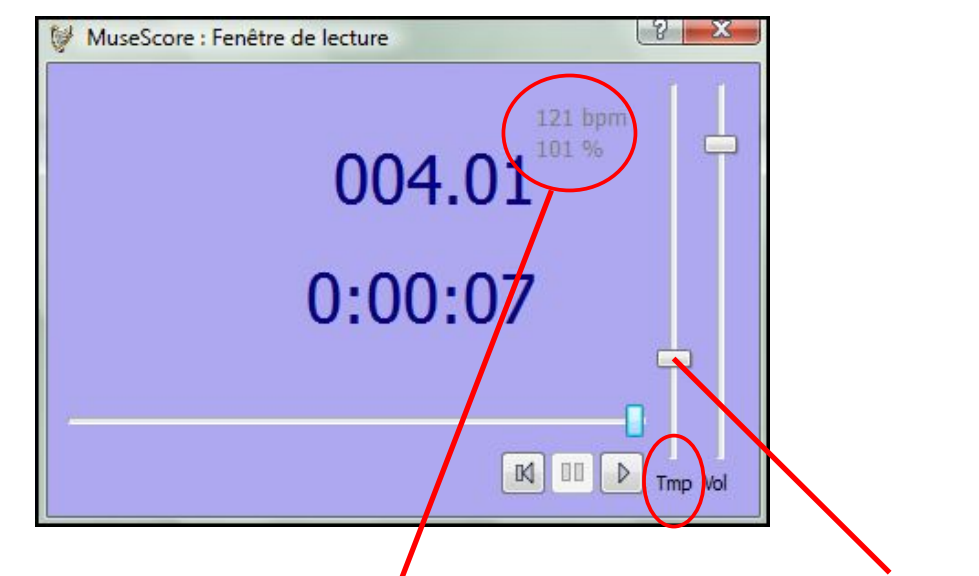

Sélectionner dans la barre du menu : Affichage  $\rightarrow$  Fenêtre de lecture

Vous pouvez changer le nombre de battements par minute ( bpm ) en utilisant la réglette tempo ( Tmp )

## Palettes de symboles à insérer dans la partition :

Sélectionner dans le menu : <u>Affichage</u>  $\rightarrow$  Palette

| Partition | Edition | Créer | Notes | Mise en | page | Style | Affichage  | Plugins | Aide |    |   |  |
|-----------|---------|-------|-------|---------|------|-------|------------|---------|------|----|---|--|
|           |         |       | ? 🖻   |         | Q    | 100%  | $\bigcirc$ | - []    | R    | 00 | ⊳ |  |

Les palettes s'ouvrent à côté de la partition :

Pour <u>ouvrir une palette</u>, 1 clic gauche sur un  $\ll + \gg$  barres de mesure, <u>il devient  $\ll - \gg$ </u> 1 clic gauche <u>tenu par l'index</u> et <u>glisser le symbole</u> sur la partition

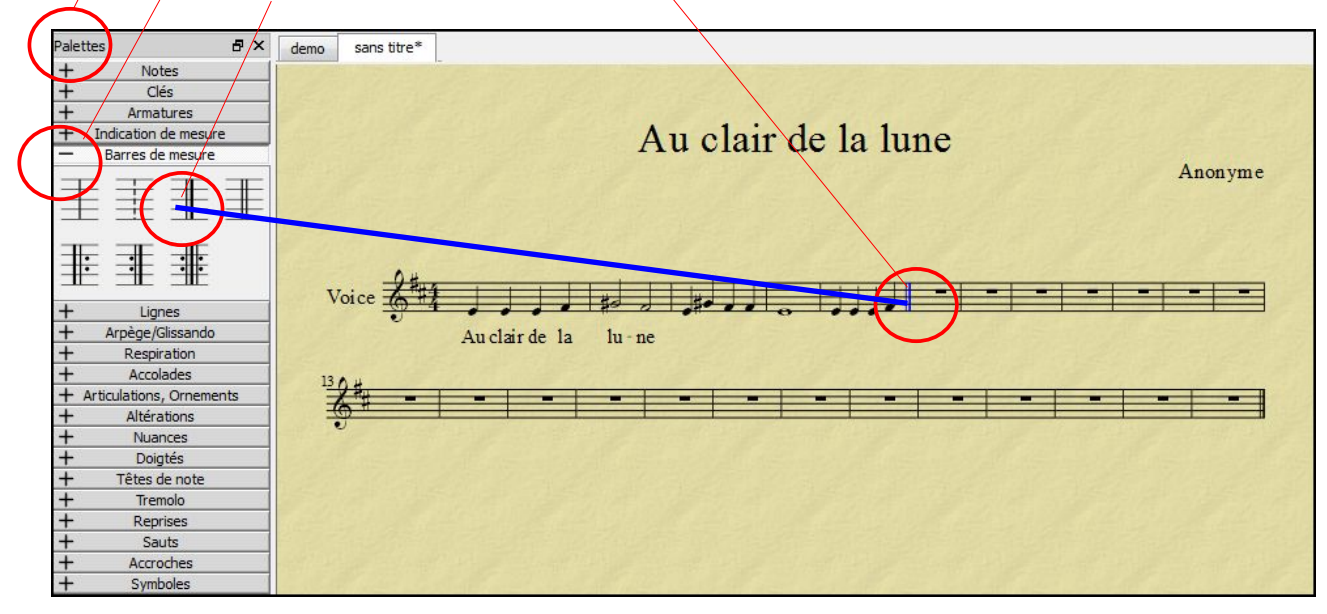

# **Enregistrer la partition :**

Une partition peut être enregistrée par le menu : Partition  $\rightarrow$  Enregistrer sous <u>ou</u> la <u>disquette bleue</u>

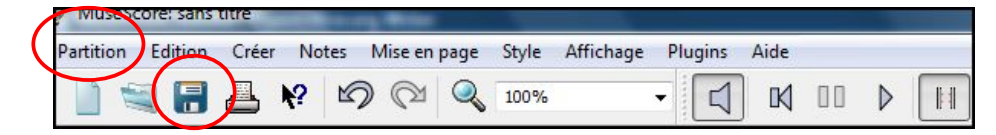

Deux façons de sauvegarder :

- garder la partition originale et pouvoir la modifier ensuite, choisir l'extension d'office : .mscz

| WuseScore : Enregistrer sous | wanter that all | Adapt Pages Add | ×       |                |
|------------------------------|-----------------|-----------------|---------|----------------|
| OOO K Ocuments > Educat      | on Musicale 🕨   | ▼ ♦             | Q       |                |
| Nom du fichier :             |                 |                 |         | Menu déroulant |
| Type : MuseScore Compre      | ssé (*.mscz)    |                 | (1      |                |
| Parcourir les dossiers       | $\sum$          | Enregistrer     | Annuler |                |

choisir .mscz

- sous le <u>format .PDF</u>, le fond de la partition devient blanc et tout le monde peut lire la partition sans avoir MuseScore:

| WuseScore : Enregistrer sous |                          |
|------------------------------|--------------------------|
|                              | hercher P Menu déroulant |
| Nom du fichier :             |                          |
| Type : Fichier PDF (*.pdf)   |                          |
| Parcourir les dossiers       | Enregistrer Annuler      |

# Ouvrir un fichier de MuseScore :

Il n'est pas possible d'ouvrir un fichier de MuseScore en cliquant directement dessus. Il faut ouvrir MuseScore et sélectionner dans la barre de menu : Partition  $\rightarrow$  Ouvrir

Catherine PINAUDEAU - février 2009